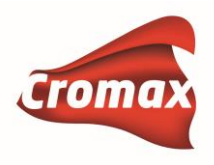

## Руководство по подключению спектрофотометра ChromaVision® Pro Mini к программе ChromaWeb™ через Wi-Fi

## Внимание!

Перед первым подключением ChromaVision® Pro Mini необходимо активировать опцию Wi-Fi в программе ChromaWeb™ (Color Control Center).

- ✓ Для активации опции Wi-Fi запустите ChromaWeb™ Color Control Center.
- ✓ Подключите ChromaVision® Pro Mini к компьютеру с помощью кабеля USB или через докстанцию. Установите драйвер для спектрофотометра (если не было сделано ранее). В диспетчере устройств должен появиться драйвер BYK-Gardner USB Driver.

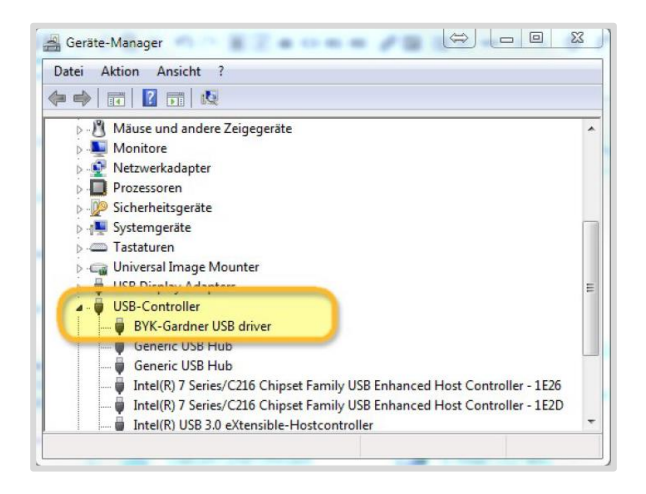

✓ В программе ChromaWeb™ зайдите в «Настройки» => «Оборудование» и нажмите кнопку «ChromaVision®».

|    | Профиль                                          | <b>Е</b> Оборудование      |   |               |        |       |
|----|--------------------------------------------------|----------------------------|---|---------------|--------|-------|
|    | Системы/ Продукты<br>Инструменты<br>иветоподбора | ChromaVision®              |   |               |        |       |
| Q  | Поиск                                            |                            |   |               |        |       |
| Fx | Формула                                          | Настройки спектрофотометра |   |               |        |       |
|    | Предложение<br>объема                            | Подключение Имя            | P | Производитель | Модель | Серия |
| 1  | Пользователи                                     |                            |   |               |        |       |
| €  | Стоимость                                        |                            |   |               |        |       |
| -  | Задания                                          |                            |   |               |        |       |
|    | Склад                                            |                            |   |               |        |       |
| £  | Оборудование                                     |                            |   |               |        |       |
| •  | Поиск по спектро                                 |                            |   |               |        |       |

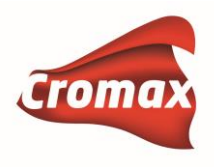

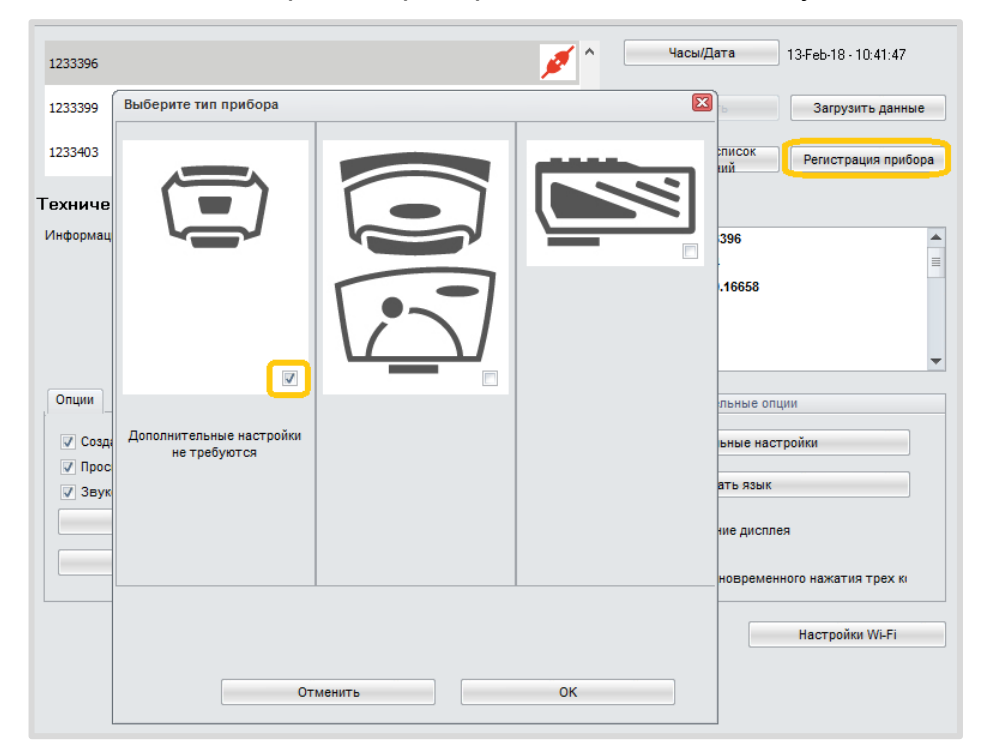

✓ Нажмите «Регистрация прибора», поставьте галочку в левой колонке и нажмите «ОК».

✓ Спектрофотометр сейчас подключен через кабель. Нажмите на кнопку «Настройки Wi-Fi».

| 1233396                                        |                                            | 💉 ^   | Часы/Дата                       | 13-Feb-18 - 10:44:50 |  |  |  |
|------------------------------------------------|--------------------------------------------|-------|---------------------------------|----------------------|--|--|--|
| 1233399                                        |                                            | ∕⊗ _  |                                 | Загрузить данные     |  |  |  |
| 1233403                                        |                                            | × ,   | Обновить список<br>измерений    | Регистрация прибора  |  |  |  |
| Гехнически                                     | е характеристики                           |       |                                 |                      |  |  |  |
| Информация с                                   | Серия                                      |       | 1233396                         |                      |  |  |  |
|                                                | № каталога                                 |       | 7124                            |                      |  |  |  |
|                                                | Версия ПО спектрофотометра                 |       | 1.0.0.16658                     |                      |  |  |  |
|                                                | Измерение                                  |       | 30                              |                      |  |  |  |
|                                                | Измерение                                  |       | 558                             |                      |  |  |  |
|                                                | #Измерение < 15°С                          |       | 0                               | <b>•</b>             |  |  |  |
| Опции                                          |                                            |       | Дополнительные опции            |                      |  |  |  |
| 🗸 Создать л                                    | ист заданий                                |       | Предварительные настройки       |                      |  |  |  |
| <ul> <li>Просмотр</li> <li>Звуковой</li> </ul> | о измерений<br>і сигнал при работе прибора |       | Выбрать язык                    |                      |  |  |  |
|                                                | Удалить измерения                          | Автом | Автоматическое вращение дисплея |                      |  |  |  |
|                                                | Список заданий                             | QC mo | ✓ QC mode                       |                      |  |  |  |
|                                                |                                            | Пропу | стить проверку одновремен       | ного нажатия трех ко |  |  |  |
|                                                |                                            |       | C                               | Настройки Wi-Fi      |  |  |  |

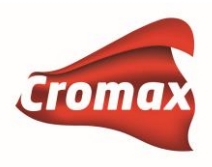

✓ После того, как вы нажали на кнопку «Настройки Wi-Fi», на дисплее спектрофотометра (самого прибора) войдите в «Настройки» (символ «Шестерёнка» в верхнем левом углу), а затем нажмите на иконку Wi-Fi.

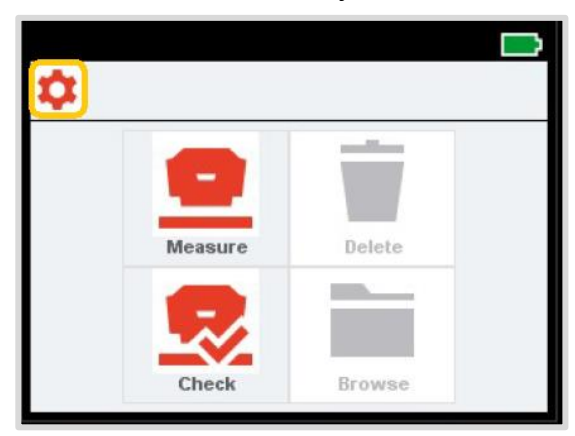

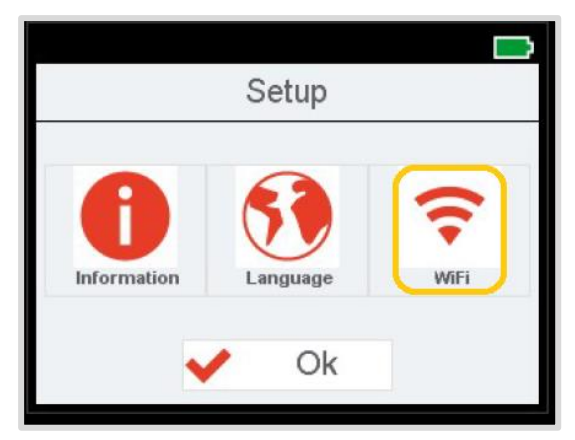

✓ Нажмите «Выбрать сеть». Выберите сеть и нажмите «ОК».

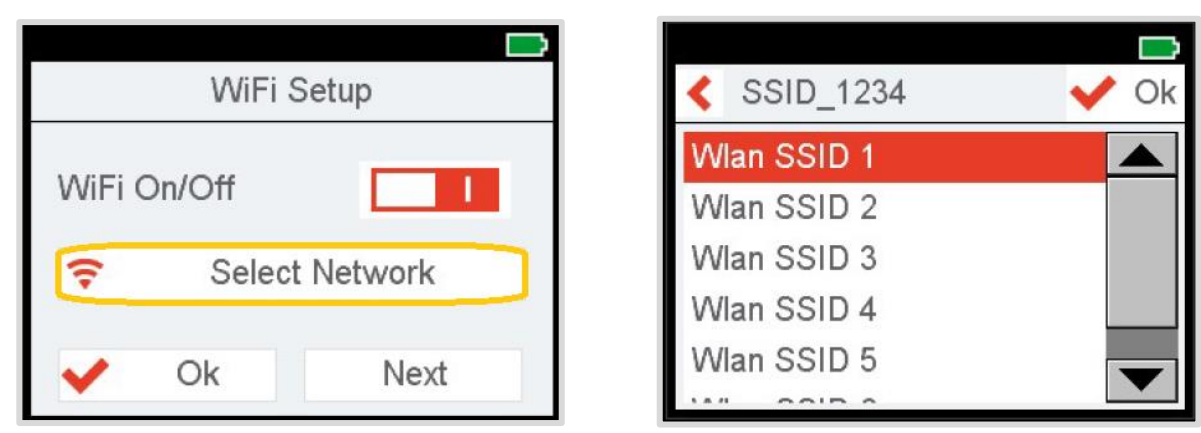

✓ Введите пароль от Wi-Fi и нажмите «OK». На экране появится сообщение об успешном подключении к Wi-Fi. Нажмите на иконку «Информация» и затем, нажимая «Далее», перейдите на 4 страницу и проверьте IP-номер прибора.

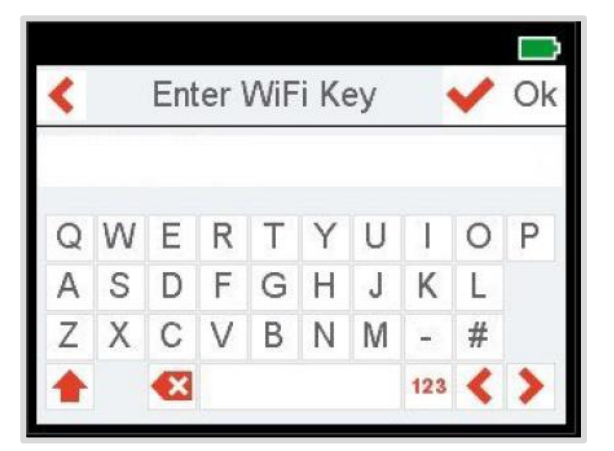

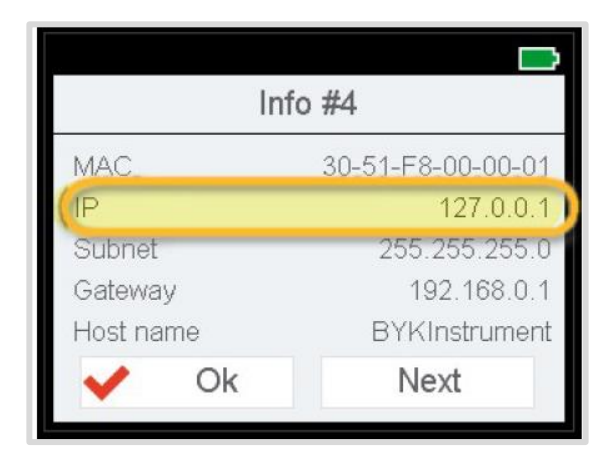

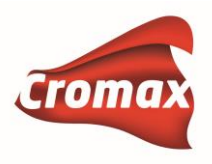

## <u>Подключение прибора к Интернет-версии программы ChromaWeb™</u>

- ✓ Откройте ChromaWeb™ в браузере и войдите в свой аккаунт, используя логин и пароль.
- ✓ Войдите в "Настройки» -> «Оборудование» и нажмите на «+».
- ✓ Введите имя прибора ChromaVision® Pro Mini (без пробелов) и IP-адрес.

| ≡                      | <b>Е</b> Оборудование      |             |               |        |         |            |   |
|------------------------|----------------------------|-------------|---------------|--------|---------|------------|---|
| 🔓 Профиль              | Настройки спектрофотометра |             |               |        |         |            |   |
| • Системы/ Продукты    | Подключение Имя            | IP          | Производитель | Модель | Серия   |            |   |
| цветоподбора           | 🗃 💋 wi-fi                  | 10.40.99.66 | BYK           | 7124   | 1233396 | <b>O</b> g | 1 |
| 🔍 Поиск                |                            |             |               |        |         |            |   |
| <b>Fx</b> Формула      |                            |             |               |        |         |            |   |
| Предложение объема     |                            |             |               |        |         |            |   |
| 💄 Пользователи         |                            |             |               |        |         |            |   |
| Е Стоимость            |                            |             |               |        |         |            |   |
| 🦂 Задания              |                            |             |               |        |         |            |   |
| 📦 Склад                |                            |             |               |        |         |            | + |
| Расходные<br>материалы |                            |             |               |        |         |            |   |
| Сборудование           | Весы                       |             |               |        |         |            |   |

## Внимание!

При переносе измерений в программу через Wi-Fi спектрофотометр должен быть включен. Если прибор выключился до того, как измерения успели загрузиться в программу ChromaWeb™, то необходимо включить прибор и заново подключить его к Интернет-версии в "Настройках".

Примечание: статус подключения спектрофотометра может отображаться на вебстранице некорректно. Для обновления Интернет-страницы нажмите клавишу F5.

Если у вас установлена синхронизированная версия ChromaWeb™, то подключить спектрофотометр через Wi-Fi можно **только к Интернет-версии**. Если вы работаете с синхронизированной версией и хотите подключать спектрофотометр через Wi-Fi и к локальной версии, и к Интернет-версии, то порядок действий должен быть следующим:

- 1. Установка локальной версии программы ChromaWeb™
- 2. Подключение спектрофотометра к локальной версии через Wi-Fi
- 3. Синхронизация (регистрация сертификата)

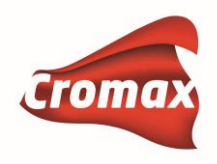

Если измерения не переносятся, проверьте правильный ли в приборе IP-адрес. Он должен соответствовать IP-адресу компьютера с программой Standowin iQ. Может так случиться, что прибор запомнил предыдущий использованный IP-адрес и поэтому на дисплее показывает некорректный IP-адрес.

\*\*\*\*

<u>Как узнать правильный IP-адрес на компьютере?</u>

- На компьютере в адресной строке или строке поиска введите cmd и нажмите клавишу ввода (Enter).

- В открывшейся командной строке введите ipconfig и нажмите Enter.

- В командной строке появится информация об IP-адресе.

- Проверьте совпадает ли IP-адрес с тем, который показывает прибор – должны совпадать первые три цифры из четырех. Если нет, то необходимо выключить и опять включить wi-fi на приборе, чтобы сбросить старые настройки.

C:\WINDOWS\system32\cmd.exe

Microsoft Windows [Version 10.0.10586] (c) 2015 Microsoft Corporation. All rights reserved.

C:\Users\vr5073>ipconfig

C:\WINDOWS\system32\cmd.exe

```
Microsoft Windows [Version 10.0.10586]
(c) 2015 Microsoft Corporation. All rights reserved.
C:\Users\vr5073>ipconfig
Windows IP Configuration
Wireless LAN adapter Local Area Connection* 3:
   Media State . . . . . . . . . . . Media disconnected
   Connection-specific DNS Suffix . :
Ethernet adapter Ethernet:
Connection-specific DNS Suffix . : AXALTACS.NET
   Link-local IPv6 Address . . . . : fe80::6c4c:b02e:89a0:5bdc%6
   IPv4 Address. . . . . . . . . : 10.40.97.53
   Subnet Mask . . . . . . . . : 255.255.255.0
   Default Gateway . . . . . . : 10.40.97.1
```

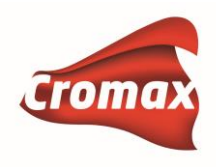

Если измерения не переносятся, в поле «Выберите спектрофотометр» укажите конкретный спектрофотометр и нажмите на появившуюся иконку «Загрузить новые измерения со спектрофотометра».

\*\*\*\*

| Измерения                   |                         |               |               | ×                                                                                           |
|-----------------------------|-------------------------|---------------|---------------|---------------------------------------------------------------------------------------------|
| Выберите                    | Bce                     | ~             | Имя измерения |                                                                                             |
| спектрофотометр             | Bce                     | *             |               |                                                                                             |
| Дата измерения              | wi-fi                   |               | Импортировано | 24.12.2014 - 28.02.2018                                                                     |
|                             | Spectro_1233403         |               |               |                                                                                             |
|                             | Spectro 1061248         |               |               | ŝ 🚍 🗮 🚍                                                                                     |
| Измерения                   |                         |               |               | ×                                                                                           |
| Выберите<br>спектрофотометр | wi-fi                   | *             | Имя измерения |                                                                                             |
| Дата измерения              | 28.11.2017 - 28.02.2018 | <b></b>       | Импортировано | 26.01.2018 - 28.02.2018                                                                     |
|                             |                         |               |               |                                                                                             |
| # Импортировано             | 🛇 Дата измерения 🗸      | Имя измерения | Имя прибора   | Проводи спектрофотометра порректировать порежиму спектрофотометра порежиму спектрофотометра |